### Innehåll

| Importera utskriftsinställningar och Tips och tricks för Disgen 8.2d | 2  |
|----------------------------------------------------------------------|----|
| Importera utskriftsinställningar                                     | 2  |
| Tips och tricks                                                      | 6  |
| Utskriftsinställningarnas uppbyggnad                                 | 6  |
| Förstörd inställningsmall                                            | 6  |
| Ta bort inställningsmall                                             | 7  |
| Egna utskriftsinställningar                                          | 8  |
| Fliken Direktval                                                     | 9  |
| Spara dina utskriftsinställningar som en egen mall                   | 10 |
| Jag har gjort bort mig! Hur börjar jag om?                           | 13 |
| Format på utskriften                                                 | 14 |

### Importera utskriftsinställningar och Tips och tricks för Disgen 8.2d Importera utskriftsinställningar

Utskriftsinställningar finns i Inställningsmallar. Varje utskriftsform i Disgen (antavla, ansedel, stamtavla och så vidare) kan ha flera olika utseenden vilket styrs av en inställningsmall. De kan exporteras till en fil och sedan importeras i en annan datamapp (hos dig själv eller hos en annan Disgen-användare). Du kan alltså importera dem från DIS hemsida, eller från någon släktforskare som har en inställning du gärna vill kunna använda. Inställningsmallarna är lokala vilket innebär att om du arbetar med flera datamappar i din egen dator så måste du importera dem till varje datamapp.

Inställningsmallarna kan vara anpassade för utskrift på stående eller liggande format. De kan vara anpassade för utskrift på A4, A3, A2 osv men du måste själv välja detta under knappen Skrivarinställningar.

OBS! Mallarna går att ändra i men tänk då på att vill du behålla dina ändringar så spara dem under nytt namn. Läs mer om detta i slutet av dokumentet.

Disgens utskriftsinställningar hittar du på hemsidan www.dis.se

Till vänster på sidan finns länkarna. Forskningsverktyg Disgen Ladda ner Utskriftsmallar

Där finns en länk till mallarna. Klicka på länken som heter "Filen du ska hämta ner finns här" och välj "spara som" i dialogen som kommer upp så du själv kan bestämma var filen läggs. Då hittar du den i nästa steg. Det är en zip-fil med namnet **ZIP-Utskriftsinstallningar-ver2-2013.zip**.

Du måste packa upp zip-filen och det gör du genom att leta upp den i utforskaren och högerklicka på den. Välj "Extrahera alla". Klicka på Bläddra. Välja plats där du vill lägga den uppackade filen. Lägg den gärna i Disgens datamapp eller på skrivbordet. När det är klart kan du kontrollera i utforskaren att du hittar den. Filen heter **Installningsmallar-ver2-2013.xml** 

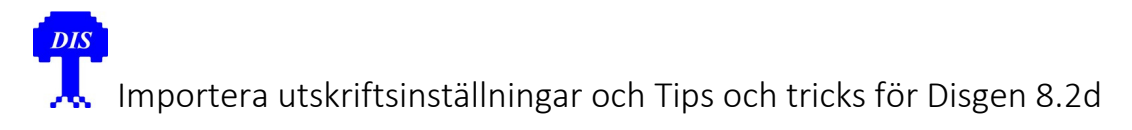

Nedan finns en beskrivning av hur du importerar dem. I beskrivningen är den lagd på skrivbordet.

1. Starta Disgen och klicka på Verktyg och välj "Administrera utskriftsinställningar" längst ner i rullgardinen.

| ung                                                          | urumen.                                                                                                    |                                                         |                                                           |                                                                     |                                              |                                                   |                                   |
|--------------------------------------------------------------|----------------------------------------------------------------------------------------------------|---------------------------------------------------------|-----------------------------------------------------------|---------------------------------------------------------------------|----------------------------------------------|---------------------------------------------------|-----------------------------------|
|                                                              | $\checkmark$                                                                                                    |                                                         | Disgen 8.2d - [                                           | Översikt 1 ]                                                        |                                              |                                                   | - 🗆 🗙                             |
| Arkiv                                                        | Redigera Skapa Visa Söt Verktyg                                                                                           | Hjälp                                                   |                                                           |                                                                     |                                              |                                                   | _ & ×                             |
|                                                              | 🛛 • 👷 • 🗛 🥳 🚫 🐔                                                                                                    | } 🕮   🔀   📅                                             |                                                           | ╚╏                                                                  |                                              | ?                                                 |                                   |
| X                                                            | Jönsson, Jon 🛦 🦳 G                                                                                                    | àift. H                                                 | åka.Kers 🛦                                                | Petersson,                                                          | Jöns 🛦                                       | Gift.                                             | Persdotter, Elin                  |
|                                                              | 1771-1836<br>Torpare 1813.                                                                                                | 17                                                      | 70-1839                                                   | 1781-18<br>Torpare                                                  | ⊧49<br>∋.                                    |                                                   | 1782-1815                         |
|                                                              | Jonsson, Jön                                                                                                    | G                                                       | ift                                                       |                                                                     | Jönsdotter                                   | , Catharina                                       |                                   |
|                                                              | Född 1803-03-23. Död 1                                                                                                    | 1832-11-17.                                             |                                                           |                                                                     | Föd                                          | id 1803-11-08                                     | . Död 1845-05-21.                 |
|                                                              | Halm Jahn* Jängen                                                                                                    |                                                         |                                                           |                                                                     |                                              |                                                   |                                   |
| 9]8<br>V V                                                   | Foun, Jonn" Jonsson<br>Född 1832-05-23 i Letesmåla, Asarum (K), Död i gula febern, 1880-12-22 i Rio de Janeiro, Brasilien |                                                         |                                                           |                                                                     |                                              |                                                   |                                   |
| Y                                                            | Båtsman Nr 239, Sjöman i Elleholm (K).                                                                                    |                                                         |                                                           |                                                                     |                                              |                                                   |                                   |
| 協                                                            | Gift 1853-11-06 i Elle                                                                                                    | holm (K).                                               | Joha                                                      | nsdotter, Hanr                                                      | na Född 1                                    | 824-09-15. Di                                     | öd 1905-04-29. 🔺                  |
| 1943 -<br>1945 -                                             | Holm. Carolina* Född 1853-0                                                                                               | )3-23 i Elleholm                                        | (K). Död 1932-                                            | 10-05 i Hasle. I                                                    | Bornholm                                     | . Danmark. ►                                      |                                   |
| <br>\\<br>\L<br>\L<br>\L<br>\L<br>\L<br>\L<br>\L<br>\L<br>\L | Född 1832-05-23 i Leto<br>Gift 1853-11-06 i Elle<br>Holm, Carolina* Född 1853-(                                           | esmåla, Asaru<br>Båtsm<br>holm (K).<br>33-23 i Elleholm | m (K). Död i (<br>an Nr 239, Sj<br>Joha<br>(K). Död 1932- | gula febern 1<br>öman i Elleh<br>nsdotter, Hanr<br>10-05 i Hasle, I | 1880-12<br>olm (K).<br>na Född 1<br>Bornholm | -22 i Rio de .<br>1824-09-15. Do<br>1, Danmark. ► | Janeiro, Brasil<br>öd 1905-04-29. |

2. I bilden som kommer upp klickar du på fliken Importera.

|                              | Administrera utskriftsinställningar | - 🗆 🗙            |
|------------------------------|-------------------------------------|------------------|
| Exportera Importera          | a bort                              |                  |
| Välj en fil med inställninga | r att importera från.               | Välj fil         |
|                              |                                     | Importera        |
| 115 com in igor i merr       |                                     | 🗙 <u>A</u> vbryt |
|                              |                                     | ? Hjälp          |
|                              |                                     |                  |
|                              |                                     |                  |
|                              |                                     |                  |
|                              |                                     |                  |
|                              |                                     |                  |
| Ingen fil vald               |                                     |                  |

Klicka på knappen "Välj fil"

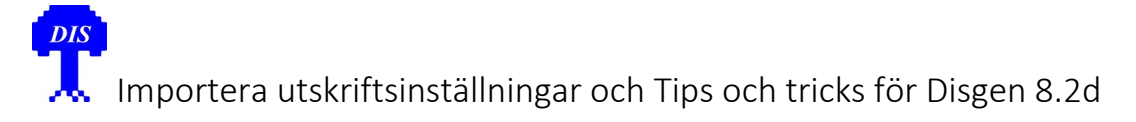

3. Nu ska du leta rätt på filen Installningsmallar-ver2-2013.xml

| <b>8</b>         | Öppna                                                  | ×  |
|------------------|--------------------------------------------------------|----|
| Leta i:          | Solvbord v 🗿 🇊 🔛 🖽 🗸                                   |    |
| Tidigare platser | Remote Desktop Connection<br>Manager<br>Genväg         | ^  |
|                  | TELE2 Mobile Partner<br>Genväg<br>1,13 kB              |    |
| Skrivbord        | VLC media player<br>Genväg<br>2,48 kB                  |    |
| Bibliotek        | Word 2013<br>Genväg<br>2,55 kB                         | ł. |
| Dator            | Installningsmallar-ver2-2013<br>XML-dokument<br>165 kB | •  |
| Nätverk          | Finamn: Installningsmallar-ver2-2013.xml V Oppn        | a  |
|                  | Fifomat: v Avbry                                       | t  |
|                  | Oppna som skrivskyddad                                 |    |

I det här exemplet hade jag lagt den på skrivbordet. Markera filen och klicka på "Öppna".

4. Bilden fylls. Det tar en stund innan följande visas.

|              |                           | Adm         | inistrera utskriftsinställningar       | - 🗆 🗙            |
|--------------|---------------------------|-------------|----------------------------------------|------------------|
| Exportera    | Importera                 | Ta bort     |                                        |                  |
| Välj en elle | r flera inställr          | ningar i tr | ädet nedan och klicka sen på Importera | Välj fil         |
|              |                           |             |                                        | Importera        |
| ⊡ · Inst     | ällningar i file          | n           |                                        |                  |
| <b>.</b>     | Släktmatrikel             | - Träd      |                                        | 🗙 <u>A</u> vbryt |
| <u>∎</u>     | Släktmatrikel             | - Tabell    | -1-                                    |                  |
|              | Slaktskapsta\<br>Apeedel  | /la - Grafi | sk                                     | 🕜 Hjälp          |
|              | Ariseuei<br>Stamtavla - T | räd         |                                        |                  |
|              | Stamtavla - T             | abell       |                                        |                  |
|              | Stamtavla - L             | ivslinjer   |                                        |                  |
|              | Stamtavla - G             | Grafisk     |                                        |                  |
|              | Antavla - Tab             | pell        |                                        |                  |
|              | Antavla - Sidi            | ndelad      |                                        |                  |
|              | Antavla - Ny              | sidindelad  | 1                                      |                  |
| <u> </u>     | Antavla - Livs            | slinjer     |                                        |                  |
| <u> </u>     | Antavla - Gra             | fisk        |                                        |                  |
| <u>.</u>     | Antavla - Kon             | nprimerac   | 1                                      |                  |
| C:\Users\    | joni01\Deskto             | op\Utskrif  | ftsinställningar 2013. xml             |                  |

En rad motsvarar en utskriftsform i Disgen, t.ex. släktmatrikel, ansedel, stamtavla. Varje utskriftsform kan ha flera inställningsmallar.

5. Klicka på pluset (+) framför raden så öppnas den och ett antal nya rader visas. Det är namnen på inställningsmallarna.

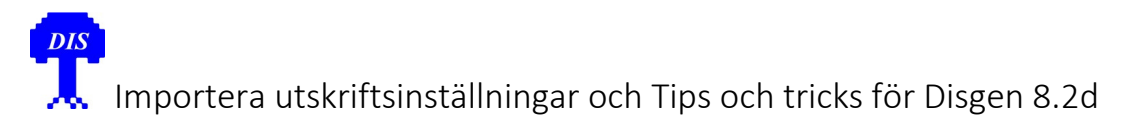

|              |                                  | Administrera utskriftsinställninga                | r |          | x  |
|--------------|----------------------------------|---------------------------------------------------|---|----------|----|
| Exportera    | Importera                        | Ta bort                                           |   |          |    |
| Välj en elle | er flera inställ                 | ningar i trädet nedan och klicka sen på Importera | 9 | Välj fil |    |
|              | -1                               |                                                   |   | Importer | а  |
|              | DG utförl<br>DG utförl           | g bild utan källor<br>g bild KFA                  | Â | X Avbr   | yt |
|              | DG utförl<br>DG Norm             | g bild KF<br>al ej källor                         |   | ? Hjäl   | p  |
|              | DG Född<br>DG Född<br>DG Född    | Dod Yrke Bild<br>Död Porträtt Eng<br>Död          |   |          |    |
|              | Släktmatrikel                    | - Tabell                                          |   |          |    |
|              | ···· DG utförl<br>···· DG utförl | g bild utan källor<br>g bild KFA                  |   |          |    |
|              | DG utförl<br>DG Norm             | g bild KF<br>al ei källor                         |   |          |    |
|              | - DG Född                        | Död Yrke Bild                                     |   |          |    |
|              | DG Född                          | Död Porträtt Eng<br>Död                           | ~ |          |    |
| C:\Users\    | joni01\Deskt                     | pp\Utskriftsinställningar2013.xml                 |   |          |    |

Du kan markera en eller flera genom att klicka på en och sedan hålla ctrl-knappen nertryckt och därefter klicka på fler. Min rekommendation är att du tar in mallarna för en utskriftsform i taget.

6. Klicka på knappen "Importera". Det går så snabbt att du kanske inte tror att det är gjort. Det enda som händer är att markeringen av raderna minskar i styrka/färg. För att stänga dialogrutan trycker du på "Avbryt". Råkar du trycka på importera igen så får du upp bilden nedan. Klicka då på Avbryt. Disgen godkänner inte dubbletter bland utskriftsmallarna.

| <b>.</b>                                                      | Byt namn på utsk                                                                | riftsinställningar                                             | - 🗆 🗙            |
|---------------------------------------------------------------|---------------------------------------------------------------------------------|----------------------------------------------------------------|------------------|
| Någon eller några av<br>din databas.<br>Du måste därför välja | utskriftsmallarna för Släktmatrikel - Tr<br>nya namn på de mallar där inmatning | äd som du vill importera har samma na<br>gsrutan nedan är tom. | amn som mallar i |
| Typ av mall                                                   | Mallnamn i importfilen                                                          | Ange ett nytt namn                                             |                  |
| Inställningsmall:                                             | DG utförlig bild utan källor                                                    |                                                                | VK UK            |
| Innehållsmall:                                                | DG utförlig bild utan källor                                                    |                                                                | 🗙 <u>A</u> vbryt |
| Layoutmall:                                                   | DG utförlig bild utan källor                                                    |                                                                | ? Hjälp          |
| Sidutformningsmall:                                           | Std-Disgen-1                                                                    | Std-Disgen-1                                                   |                  |
| Registermall:                                                 | Std-Disgen-1                                                                    | Std-Disgen-1                                                   |                  |

7. Kolla att inställningsmallarna finns tillgängliga för utskrift genom att starta en utskrift i Disgen. Välj en utskriftsform som du importerat utskriftsinställningar för. Klicka på nerpilen i fältet "Inställningsmall". Rullgardinen ska nu innehålla ett antal nya rader.

| Utgå ifrån<br>Holm, John* Jönsson<br>Sidor som skrivs<br>Alla Udda Jämna<br>Alla Från Till<br>Sidorna 1 1 1<br>Skriv jämna sidor spegelvända<br>Antal sidor per utskrivet blad<br>1 2 4<br>Nummer på första sidan 1 | Inställningsmall<br>Senaste  V<br>Bittes släktmatrikel<br>DG Född Död<br>DG Född Död Porträtt Eng<br>DG Född Död Yrke Bild<br>DG Normal ej källor<br>DG utförlig bild KFA<br>DG utförlig bild KFA<br>DG utförlig bild KFA<br>DG utförlig bild kFA<br>DG utförlig bild utan källor<br>Senaste<br>Släktmatrikel med porträtt och b<br>Std-Disgen-1<br>Bittes släktmatrikel<br>Bittes släktmatrikel | Skriv ut till<br>Skriv ut till<br>Skrivare<br>Textfil<br>RTF-fil<br>PDF-fil<br>Direktval:<br>Orter, Personregister, Ortsregister,<br>English (2) | Skriv ut<br>Skriv ut<br>Skrivarinställninga |
|----------------------------------------------------------------------------------------------------|----------------------------------------------------------------------------------------------------|----------------------------------------------------------------------------------------------------|---------------------------------------------|
| Texter  Använd sidhuvud  Använd sidfot  Rubrik Använd rubrik  Genererad                                                                                                    | Josefine Nilson                                                                                                    |                                                                                                    | <b>v</b><br><b>v</b>                        |

### Tips och tricks

#### Utskriftsinställningarnas uppbyggnad

Utskriftsinställningarna sparas i en Inställningsmall. Den består av fyra delar

- Innehållsmall knuten till utskriftsformen
- Layoutmall knuten till utskriftsformen
- Sidutformningsmall delas av flera utskriftsformer
- Registermall delas av flera utskriftsformer

#### Förstörd inställningsmall

Har du råkat förstöra eller ändra en inställningsmall och vill hämta in den igen så bör du först ta bort den "kvaddade" mallen (se nedan) och därefter hämta in den på nytt på ovan beskrivna sätt. Det gör du under Verktyg -> Administrera utskriftsinställningar under fliken "Ta bort"

#### Ta bort inställningsmall

Du tar bort en inställningsmall under Verktyg -> Administrera utskriftsinställningar under fliken "Ta bort".

| Administrera utskriftsinställningar                                                                                                    | - 🗆 🗙                                  |
|----------------------------------------------------------------------------------------------------|----------------------------------------|
| Exportera Importera Ta bort                                                                                                    |                                        |
| Exportera Importera Ta bort<br>I trädet nedan kan du välja vilka utskriftsinställningsmallar som du vill ta bort.<br>Mallarna är sorterade efter utskriftsform. Du kan välja flera genom att hålla<br>ner Ctrl när du klickar.<br>Utskriftsinställningar<br>Inställningsmallar<br>Innehållsmallar<br>Delade mallar | Ta bort<br>Х Avbryt<br>? <u>Hj</u> älp |
|                                                                                                    |                                        |
|                                                                                                    |                                        |

Börja med att ta bort en inställningsmall. Klicka på + vid raden Inställningsmallar. Leta rätt på utskriftsformen och klicka på +. Markera sen namnet på inställningsmallen du vill ta bort och klicka på knappen Ta bort.

Detta gör att Innehållsmallar och Layoutmallar som inte används i någon annan inställningsmall blir möjliga att ta bort.

Klicka sen på + framför Innehållsmallar. Leta rätt på utskriftsformen och klicka på +. Markera sen namnet på Innehållsmallen och klicka på knappen Ta bort. Finns det inget + framför utskriftsformen så innebär det att det inte finns något att ta bort. Alla rader som visas under innehållsmallen kan tas bort för de används inte av någon inställningsmall.

Klicka sen på + framför Layoutmallar. Leta rätt på utskriftsformen och klicka på +. Markera sen namnet på layoutmallen och klicka på knappen Ta bort. Finns det inget + framför utskriftsformen så innebär det att det inte finns något att ta bort. Alla rader som visas under layoutmallen kan tas bort för de används inte av någon inställningsmall.

#### Egna utskriftsinställningar.

Vill du göra egna utskriftsinställningar, utgående från en befintlig utskriftsmall, så gör du det på samma plats som du skriver ut ifrån. Du klickar på Arkiv och skriv ut (eller skrivarikonen) och väljer en utskriftsform, t.ex. Ansedel. Du börjar ditt experimenterande med att välja en befintlig inställningsmall i listan, t.ex. DG-Kortfattad.

| Ansedel<br>Utgå ifrån<br>Holm, John* Jönsson<br>Sidor som skrivs<br>Alla Udda Jämna<br>Alla Från Till<br>Sidorna 1 1<br>Skriv jämna sidor spegelvända<br>Antal sidor per utskrivet blad<br>0 1 2 4<br>Nummer på första sidan 1 1 | Inställningsmall<br>Senaste<br>Bengts<br>Bittes<br>DG Fin text 1<br>DG Kortfattad KFA Flaggor<br>DG Kortfattad, Eng<br>DG Utförlig<br>DG Utförlig Bild<br>DG Utförlig Bild Familj<br>DG-ANS-Allt<br>DG-ANS-Allt<br>DG-ANS-Mycket<br>DG-ANS-Mycket<br>DG-ANS-Mycket+Bild<br>Senaste<br>Std-Disgen-1 | Skriv ut till<br>Skrivare<br>Textfil<br>RTF-fil<br>PDF-fil<br>Direktval:<br>Orter, Källor, Fotnoter, Svenska (1) | <ul> <li>▲ Skriv ut</li> <li>▲ Granska</li> <li>▲ Avbryt</li> <li>&lt; Tillbaka</li> <li>? Hjälp</li> <li>Inställningar</li> <li>Skrivarinställningar</li> </ul> |
|----------------------------------------------------------------------------------------------------|----------------------------------------------------------------------------------------------------|----------------------------------------------------------------------------------------------------|----------------------------------------------------------------------------------------------------|
| Texter  Använd sidhuvud  Använd sidfot  Rubrik  Använd rubrik  Genererad                                                                                                    | Josefine Nilson                                                                                                    |                                                                                                    | •<br>•                                                                                                    |

Genom att trycka på knappen "Inställningar" kan du göra egna inställningar.

Här är några exempel:

| Fliken Direktva | ľ | ktva | ire | D | ken | i | Fl |
|-----------------|---|------|-----|---|-----|---|----|
|-----------------|---|------|-----|---|-----|---|----|

| Skriv ut i samband med texten | Skriv ut efter texten  |
|-------------------------------|------------------------|
| ☑ Orter                       | Personregister         |
| Källor                        | Ortsregister           |
| E Fotnoter                    | Ortsbeskrivningar      |
| Anteckningar                  | Källförteckning        |
| Flock- och individnummer      |                        |
| Språk                         | Datumformat i utskrift |
| Svenska (1) 🔹                 | 2013-10-25             |

Här hittar du ändringar man gör ganska ofta och som man sällan sparar för det är så enkelt att göra dem. Vill du ha en utskrift på engelska så byter du språk och datumformat. Allt övrigt blir detsamma. Även övriga flikar kan du göra egna inställningar i. Klicka på OK.

| Läs mer o | om utskriftsinst | ällningar i Dis | gens manual. |
|-----------|------------------|-----------------|--------------|
| Eas mer c |                  |                 | Bene manaan  |

| Ansedel<br>Utgå ifrån<br>Holm, John* Jönsson<br>Sidor som skrivs                                                                                                    | Inställningsmall<br>Senaste   Innehållsmall  Senaste  DG Kortfattad | Skriv<br>© Sk<br>© Te<br>© RI            | ut till 🕒 Skriv ut<br>rivare 🗟 Granska<br>extfil X Avbryt |
|----------------------------------------------------------------------------------------------------|---------------------------------------------------------------------|------------------------------------------|-----------------------------------------------------------|
| <ul> <li>Alla Från Till</li> <li>Sidorna</li> <li>Skriv jämna sidor spegelvända</li> <li>Antal sidor per utskrivet blad</li> <li>1</li> <li>2</li> <li>4</li> <li>Nummer på första sidan</li> </ul> | Layoutmall<br>DG Kortfattad<br>DG Kortfattad                        | PE     Direktval:     Orter, English (2) | DF-fil                                                    |
| Texter<br>✓ Använd sidhuvud<br>✓ Använd sidfot<br>Rubrik<br>○ Egenskriven<br>④ Genererad                                                                                                    | Josefine Nilson                                                     |                                          | •                                                         |

När du klickat OK så ser du vilken mall utskriften är baserad på och vilka direktval du har gjort. Observera att namnet på inställningsmallen ändrats till "Senaste".

Du kan granska hur utskriften ser ut genom att trycka på knappen Granska. Är du inte nöjd kan du fortsätta ändra inställningarna tills de passar.

#### Spara dina utskriftsinställningar som en egen mall.

Du kan spara de utskriftsinställningar du gjort som en egen inställningsmall. I exemplet ovan har du valt utskriftsformen Ansedel och använt inställningsmallen DG Kortfattad som underlag. Det är viktigt när du sparar att du ger din mall ett nytt namn, t.ex. "MIN Kortfattad 1".

| Inställningar - Ansedel                                    |                        |
|------------------------------------------------------------|------------------------|
| Välj/Spara Direktval För ansedeln Övrigt Sidans utformning |                        |
| Inställningsmall                                           |                        |
| Senaste Spara som                                          | ✓ ОК                   |
|                                                            | X Avbrut               |
| Innehållsmall                                              |                        |
| Senaste Öppna Spara som                                    | <b>?</b> <u>H</u> jälp |
| Beskrivning Direktval:                                     |                        |
| DG Kortfattad Orter, English (2)                           |                        |
|                                                            |                        |
| Layoutmall                                                 |                        |
| DG Kortfattad Öppna Spara som                              |                        |
| Beskrivning                                                |                        |
| DG Kortfattad                                              |                        |
| $\mathbf{k}$                                               |                        |
|                                                            |                        |
|                                                            |                        |
|                                                            |                        |

För att inleda sparandet klickar du på Inställningar och då ser det ut ungefär så här:

Du ser 3 delar i denna bild, Layoutmall, Innehållsmall och Inställningsmall. Alla 3 skall sparas, med **samma namn**. Börja med att spara Layoutmallen. Ändra texten i beskrivningsfältet. I mitt fall har jag gjort inställningarna med tanke på en god vän så därför väljer jag den personens namn som namn på mallen. För Layoutmallen aktiveras då kappen Spara som, och du kan klicka på den och ge Layoutmallen namnet "MIN Kortfattad 1". Upprepa samma sak för Innehållsmallen.

Som avslutning klickar jag på den översta knappen Spara som och ger hela Inställningsmallen samma namn "MIN Kortfattad 1".

Dialogen ser ut så här:

| Spara layoutmall                                                                                                    | <b>X</b> |
|----------------------------------------------------------------------------------------------------|----------|
| Välj befintlig mall eller skapa en ny                                                                                                    |          |
| MIN Kortfattad 1                                                                                                    | ОК       |
| Bengts<br>Bittes<br>DG Fin text 1<br>DG Kortfattad<br>DG Kortfattad KFA Flaggor<br>DG Kortfattad, Eng<br>DG Utförlig Bild<br>DG Utförlig Bild Familj<br>DG-ANS-Allt<br>DG-ANS-Lite<br>DG-ANS-Mycket<br>DG-ANS-Mycket<br>DG-ANS-Mycket+Bild<br>MIN ANS-Allt | Avbryt   |
|                                                                                                    |          |

Oavsett vad som står på den övre raden så skriver jag ett nytt namn, i det här fallet MIN Kortfattad 1.

När jag är klar med alla tre så ser det ut som nedan.

| Inställningar - Ansedel                        |                    |                 |
|------------------------------------------------|--------------------|-----------------|
| Välj/Spara Direktval För ansedeln Övrigt Sidar | is utformning      |                 |
| Inställningsmall                               |                    |                 |
| MIN Kortfattad 1                               | Spara som          | ✓ ОК            |
|                                                |                    |                 |
|                                                |                    |                 |
|                                                |                    | X Avbryt        |
| Innehållsmall                                  |                    | Avbiye          |
| MIN Kortfattad 1                               | Öppna Spara som    | ? <u>Hj</u> älp |
| Beskrivning                                    | Direktval:         |                 |
| MIN Kortfattad 1                               | Orter, English (2) |                 |
|                                                |                    |                 |
|                                                |                    |                 |
|                                                |                    |                 |
| Layoutmall                                     |                    |                 |
| MIN Kortfattad 1                               | Öppna Spara som    |                 |
|                                                |                    |                 |
| Beskrivning                                    |                    |                 |
| MIN KOFUALLAU I                                |                    |                 |
|                                                |                    |                 |
|                                                |                    |                 |
|                                                |                    |                 |

Här ser jag att alla har fått samma namn.

Avsluta med att klicka på OK och du kommer tillbaka till utskriftsdialogen.

När du nästa gång skriver ut en Ansedel, så finns mallen "MIN Kortfattad 1" med som ett möjligt val bland Inställningsmallarna. Observera att mallen finns bara för utskriftsformen Ansedel. Vill du göra liknade ändringar för andra utskriftsformer, måste du upprepa proceduren där.

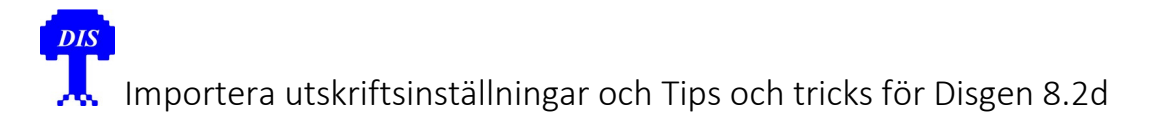

Observera att mallen finns i den Datamapp där du skapade den. Om du arbetar med flera datamappar och vill använda den i en annan datamapp, måste du exportera din mall från denna datamapp och sedan importera den i den andra datamappen.

Du kan ändra dina egna datamallar, genom att välja en egen inställningsmall, t.ex. MIN Kortfattad 1, göra nya ändringar, och sedan spara den under samma namn.

#### Jag har gjort bort mig! Hur börjar jag om?

När du börjar experimentera för att göra en ny egen utskriftsinställning så börja alltid från en namngiven mall. Använd till exempel "Std-Disgen-1" eller "DG Utförlig". Det gör det enklare om du vill börja om.

| Ansedel                           | A Design of the second second se | and the second second second            |               |                                       |
|-----------------------------------|----------------------------------------------------------------------------------------------------|-----------------------------------------|---------------|---------------------------------------|
| Utgå ifrån<br>Holm, John* Jönsson | Inställningsmall<br>Senaste                                                                                                    |                                         | Skriv ut till | 🕒 Skriv ut                            |
| Sidor som skrivs                  | Bittes<br>DG Fin text 1<br>DG Kortfattad                                                                                                    |                                         | © Textfil     | 🕼 Granska                             |
| Alla Från Till                    | DG Kortfattad KFA Flaggor<br>DG Kortfattad, Eng<br>DG Utförlig                                                                                                    |                                         | RTF-fil       | << Tillbaka                           |
| Sidoma                            | DG Utförlig Bild<br>DG Utförlig Bild Familj<br>DG-ANS-Allt<br>DG-ANS-Lite                                                                                                    |                                         | PDF-fil       | ? <u>Hj</u> älp                       |
| Antal sidor per utskrivet blad    | DG-ANS-Mycket<br>DG-ANS-Mycket+Bild<br>MIN Kortfattad 1<br>Senaste                                                                                                    | <b>Direktval:</b><br>Orter, English (2) |               | Inställningar<br>Skrivarinställningar |
| Nummer på första sidan 1          | Std-Disgen-1                                                                                                    |                                         |               |                                       |
| Texter                            |                                                                                                    |                                         |               | •                                     |
| Använd sidfot                     | Josefine Nilson                                                                                                    |                                         |               | •                                     |
| Rubrik                            |                                                                                                    |                                         |               |                                       |
| Använd rubrik     Genererad       |                                                                                                    |                                         |               | •                                     |

Men oavsett var du började så kan du alltid börja om genom att välja en namngiven inställningsmall.

Välj i rullgardinen för Inställningsmall den mall du vill starta ifrån, till exempel "DG Utförlig".

#### Format på utskriften

Format och orientering måste du själv välja för utskriften. Det väljer du under knappen skrivarinställningar.

| Ansedel                                                                                                    |                                                                                                    |                                         |                                                            | <b>•</b> ו•                                                                                                    |
|----------------------------------------------------------------------------------------------------|----------------------------------------------------------------------------------------------------|-----------------------------------------|------------------------------------------------------------|----------------------------------------------------------------------------------------------------|
| Utgå ifrån<br>Johansdotter, Hanna<br>Sidor som skrivs<br>Alla Udda Jämna<br>Alla Från Till<br>Sidorna 1 1 1<br>Skriv jämna sidor spegelvända<br>Antal sidor per utskrivet blad<br>1 2 4<br>Nummer på första sidan 1 1 | Inställningsmäll<br>Senaste<br>Innehållsmall<br>Senaste<br>DG Kortfattad<br>Layoutmall<br>DG Kortfattad<br>DG Kortfattad | <b>Direktval:</b><br>Orter, English (2) | Skriv ut till<br>Skrivare<br>Textfil<br>RTF-fil<br>PDF-fil | <ul> <li>➡ Skriv ut</li> <li>➡ Skriv ut</li> <li>➡ Granska</li> <li>★ Avbryt</li> <li>&lt;&lt; Tillbaka</li> <li>? Hjälp</li> <li>Inställningar</li> <li>Skrivarinställningar</li> </ul> |
| Texter                                                                                                    | Josefine Nilson                                                                                                    |                                         |                                                            | •                                                                                                    |

När du granskar utskriften så ser du om mall och valt format och orientering passar ihop.

De flesta av de nya mallarna är gjorda för utskrift på A4 men går också att skriva ut på större format. Väljer du annat format så granska alltid hur det ser ut innan du gör utskriften.

En del av de nya mallarna är gjorda speciellt för ett format, storleken på texten är anpassad för att det ska bli lättläst och passa i antal rader i en ruta om det är en grafisk utskrift. Det finns angivit i namnet som en påminnelse om att man ska justera skrivarinställningarna.

#### Granska alltid före utskrift.